# ARC View allocated students Guide

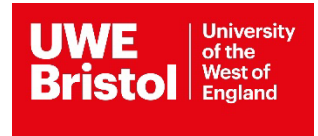

## **Allocation Process**

Details about the students arriving on placement can be viewed inside your ARC placement profile, 10 weeks prior to the placement start date, when students have been allocated to their placement by the UWE Bristol Professional Practice Office team.

If you have previously received an auto email alerting you to student(s) being allocated to your placement, then please follow the steps below to look up the specific information.

If you do not have a system login, then contact your trust's practice, learning and development team or the education lead who can contact us to arrange access for you. If you do not have such a person or team, then please contact UWE Bristol via sds.operations@uwe.ac.uk

## Log into ARC

Providing you are already set up on the UWE Bristol ARC system, you can access your placement environment profile via the UWE Bristol Single Sign-On web page.

Visit is <a href="https://arcpractice.uwe.ac.uk/sso">https://arcpractice.uwe.ac.uk/sso</a> (Fig 1)

Your work email address will be the required in the **Email Address** field. If you forgot your password, use the password reminder link under the green Sign In button, the blue text **CLICK HERE** link.

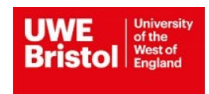

Fig 1

#### Welcome

#### University of the West of England ARC PEP and Audit Website Single Sign-On Page

Please log-in to access your Placement Environment Profile and Online Audit

| Email Address:                                                                                       |
|----------------------------------------------------------------------------------------------------|
| Password: Password Sign In To request or if you have forgotten your username or password? CLICK HERE |

## View your placement profile

1. Click on the second green button titled Your PEP, to view your placement profile(s). (Fig 2)

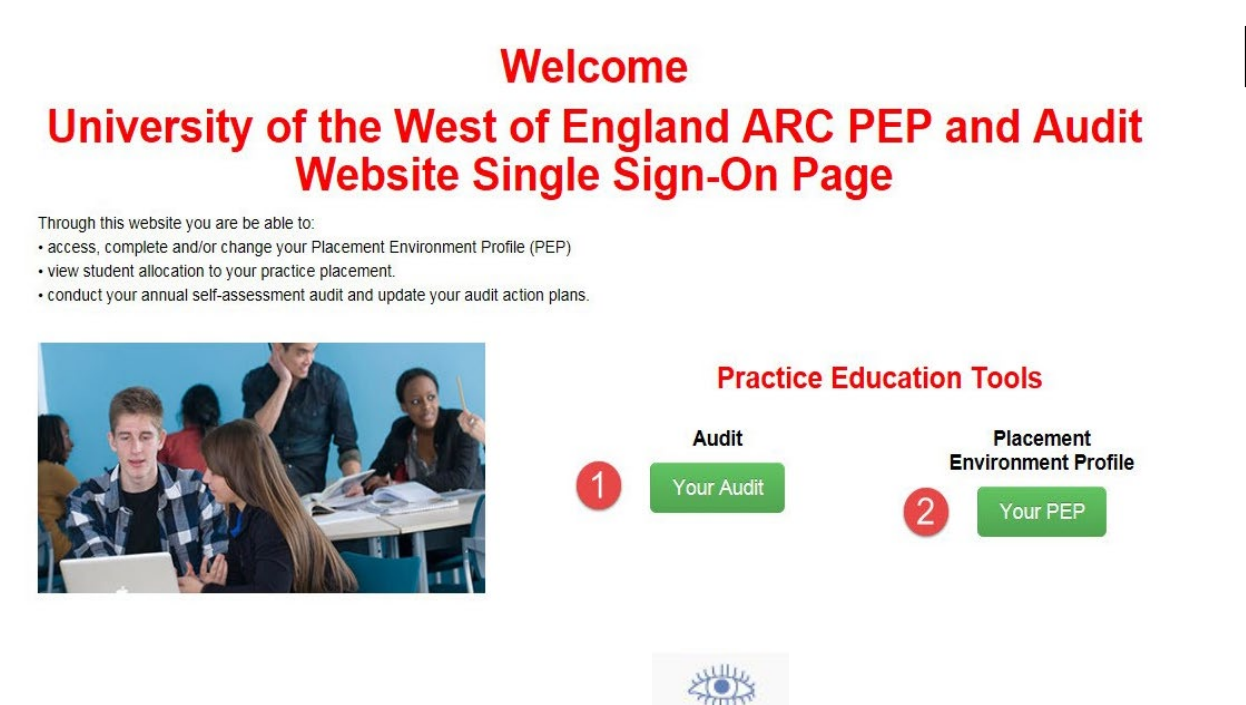

2. Click on the eye icon representing View Mode next to the placement you wish to

view information about. The file cabinet icon represents the Edit Mode. (Fig 3)

Fig 2

|                            | rsity                                                                                                    |                 |      |            |                |                                                   | 👗 у            | our email addre |
|----------------------------|----------------------------------------------------------------------------------------------------|-----------------|------|------------|----------------|---------------------------------------------------|----------------|-----------------|
|                            | of<br>nd                                                                                                    |                 |      |            | Hosts          | Change Passwo                                     | ord Hel        | D Log O         |
| ctice Environment:<br>tus: | Active () De-Active () Active () Active () Active () De-Active () Active () Activ | Archived () All |      |            | •              | Available<br>You are editing<br>Being edited by s | omeone else    |                 |
| non Lui Sutus.             |                                                                                                    | Search          | Cle  | ear Search |                |                                                   |                |                 |
| lumber of hosts: 2         |                                                                                                    |                 |      |            |                |                                                   |                |                 |
|                            | Practice Environment Name                                                                                                    | Being Edited By | View | Edit PEP   | Cancel Changes | Save Changes                                      | Next Audit Due | Last Changed    |
|                            | 1                                                                                                    |                 |      | ∂⇒         |                |                                                   | 24/06/2017     | 03/01/2017      |
| Placement name             |                                                                                                    |                 |      |            |                |                                                   |                |                 |

## View allocated students

- 1. Click on the Students tab in the main menu bar. (Fig 4)
- 2. Enter the start date criteria in the **Date From** blank field.
- 3. Enter the end date criteria in the **Date To** blank field.

You need to enter dates in both fields, either by using the popup calendar option or by typing your own. The dates do not need to be exact, just an estimation of the anticipated placement period.

E.g. 2 weeks prior to the placement start to 10 weeks afterwards (Fig 4).

- 4. Click on the **Show Students** button.
- Click on the **black cross** next to the student's name to expand this field and to view more details.

| <b>Frist</b>                                                                                                    | O England                                                                                                    |                            |                 | L                                                                             | Hosts               | Mentors/Educa                              | tors set up | Change Pas                                                                                 | ssword     | Help                                                                             | Log Ou        |
|----------------------------------------------------------------------------------------------------|----------------------------------------------------------------------------------------------------|----------------------------|-----------------|-------------------------------------------------------------------------------|---------------------|--------------------------------------------|-------------|--------------------------------------------------------------------------------------------|------------|----------------------------------------------------------------------------------|---------------|
| ost Name                                                                                                    | Pla                                                                                                    | cement name                |                 |                                                                               |                     |                                            |             |                                                                                            |            |                                                                                  |               |
| rrent Seq                                                                                                    | quence                                                                                                    | 9                          | 0               | Last Updated                                                                  | 19/10/2016          |                                            |             |                                                                                            |            |                                                                                  |               |
| rust Info                                                                                                    | Placement Info                                                                                                    | Learning Opps              | Students        | Mentors/Educators                                                             | Audit Tracking      | PEP Log                                    | Documents   | Audit Configu                                                                              | uration    | Reports                                                                          |               |
| arch fo                                                                                                    | or students on p                                                                                                    | lacement                   |                 |                                                                               |                     |                                            |             |                                                                                            |            |                                                                                  |               |
| te From                                                                                                    | 2                                                                                                    |                            |                 | Date To 3                                                                     |                     |                                            | For         | queries regarding                                                                          | students   | allocated conta                                                                  | ct your       |
| 4/04/2017                                                                                                    | 7                                                                                                    |                            |                 | 30/06/2017                                                                    |                     |                                            | org         | anisational LEF/PE                                                                         | EF/Educa   | ation Lead                                                                       |               |
|                                                                                                    |                                                                                                    |                            |                 |                                                                               |                     |                                            |             |                                                                                            |            |                                                                                  |               |
| Display a                                                                                                    | dents                                                                                                    |                            |                 | <ul> <li>Display only active</li> </ul>                                       | students            |                                            | To          | report sickness an                                                                         | nd any oth | ner absence from                                                                 | n practice Te |
| Show Stud                                                                                                    | dents 4                                                                                                    |                            |                 | <ul> <li>Display only active</li> </ul>                                       | students            |                                            | To 1<br>011 | report sickness an<br>7 328 3283                                                           | nd any oth | er absence from                                                                  | n practice Te |
| Show Stud                                                                                                    | dents 4<br>Details                                                                                                    |                            |                 | Display only active     Practice Placen                                       | students            | Cohort                                     | To (<br>011 | report sickness and<br>7 328 3283<br>Date from                                             | nd any oth | Date to                                                                          | n practice Te |
| Show Stur<br>Student E<br>Nam<br>St                                                                                                    | all students dents                                                                                                    | F)                         |                 | Display only active     Practice Placen     NP2                               | students            | Cohort<br>09.16LD                          | To 1<br>011 | report sickness an<br>7 328 3283<br>Date from<br>01/01/2051                                | nd any oth | Date to<br>30/03/2051                                                            | n practice Te |
| Show Stur<br>udent E<br>Nan<br>St<br>St<br>P                                                                                                    | all students dents                                                                                                    | F)                         |                 | Display only active     Practice Placen     NP2                               | students            | Cohort<br>09.16LD                          | To  <br>011 | report sickness an<br>7 328 3283<br>Date from<br>01/01/2051                                | nd any oth | Date to<br>30/03/2051                                                            | n practice Te |
| Cudent C<br>Nam<br>Show Stur<br>Cudent C<br>St<br>St<br>St<br>Th                                                                                                    | All students<br>dents<br>de | F)                         |                 | Display only active     Practice Placem     NP2                               | nent                | Cohort<br>09.16LD                          | To 1<br>011 | report sickness an<br>7 328 3283<br>Date from<br>01/01/2051                                | Further    | Date to<br>30/03/2051                                                            | n practice Te |
| show Stur<br>udent E<br>Show Stur<br>Show Stur<br>Show Stur<br>Show Stur<br>Show Stur<br>Show Stur                                                                                                    | All students<br>dents<br>de | F)                         | acter           | Display only active     Practice Placen     NP2                               | rent .              | Cohort<br>09.16LD<br>Date Co               | To (<br>011 | report sickness an<br>7 328 3283<br>Date from<br>01/01/2051                                | further    | Date to<br>30/03/2051<br>Details                                                 | n practice Te |
| show Stur<br>show Stur<br>tudent E<br>Nan<br>St<br>S<br>P<br>Ti<br>D                                                                                                    | All students<br>dents<br>de | F)                         | acter           | <ul> <li>Display only active</li> <li>Practice Placen</li> <li>NP2</li> </ul> | tent                | Cohort<br>09.16LD<br>Date Co               | To 1<br>011 | report sickness an<br>7 328 3283<br>Date from<br>01/01/2051                                | nd any oth | Date to<br>30/03/2051                                                            | n practice Te |
| show Stur<br>show Stur<br>tudent I<br>Nan<br>St<br>P<br>Ti<br>D<br>In<br>C                                                                                                    | All students<br>dents<br>de | F)<br>waith and good chara | acter<br>1.16LD | O Display only active Practice Placen NP2 Branch/Field                        | nent<br>LEARN       | Cohort<br>09.16LD<br>Date Co<br>ING DIS FT | To 1<br>D11 | 7 328 3283<br>Date from<br>01/01/2051<br>Start Date                                        | Further    | Date to<br>30/03/2051                                                            | n practice Te |
| tudent [<br>Nan<br>Show Stur<br>Show Stur<br>Sho | All students<br>dents<br>de | F)<br>salth and good chara | acter<br>h16LD  | O Display only active Practice Placen NP2 Branch/Field Retrieval              | nent<br>LEARN<br>NO | Cohort<br>09.16LD<br>Date Co<br>ING DIS FT | To )<br>D11 | Preport sickness an<br>7 328 3283<br>Date from<br>01/01/2051<br>Start Date<br>New to Trust | Further    | Date to           30/03/2051           Details           01/01/208           YES | n practice Te |

Fig 4